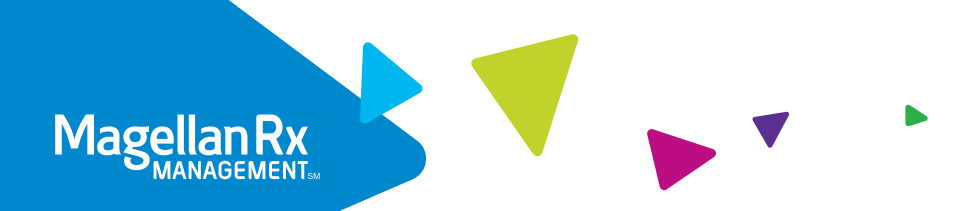

# Member Portal Guide

Our secure member portal makes it easy for you to order refills, view claims and more!

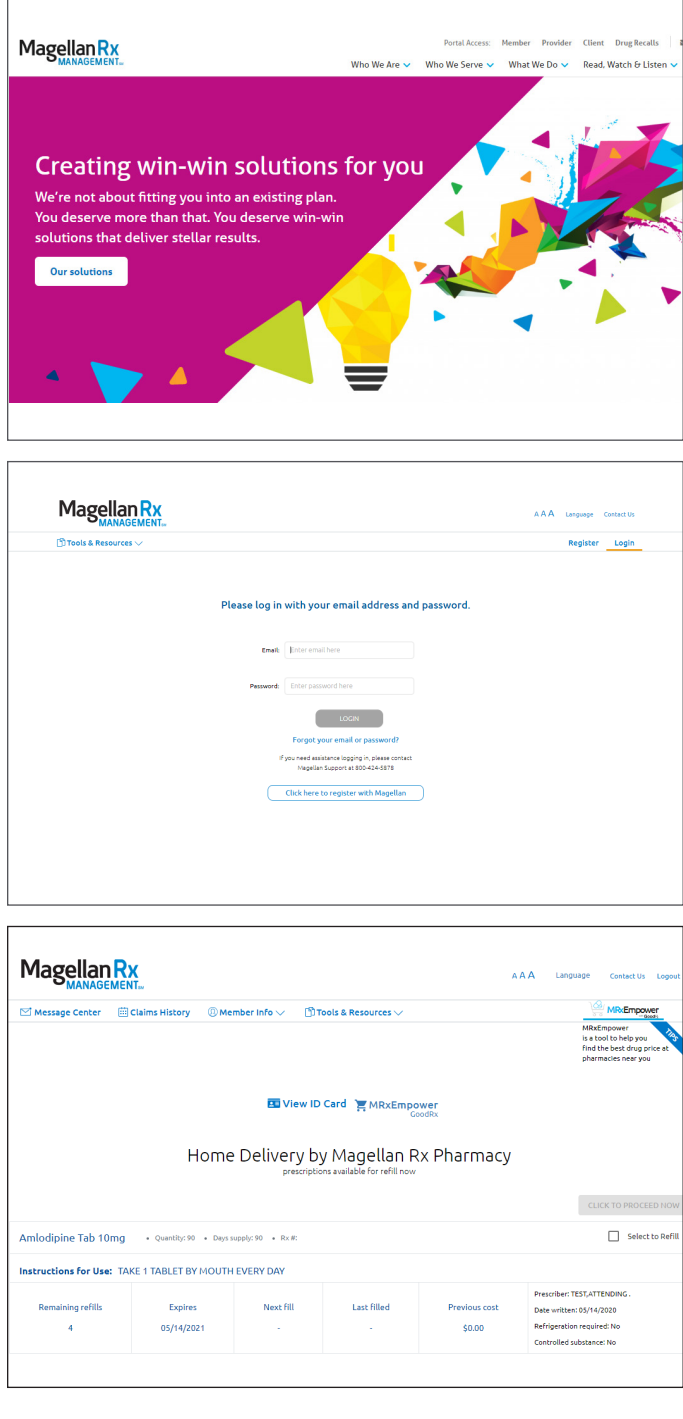

#### STEP ONE

Visit www.magellanrx.com and select **Portal Access: Member** at the top of the page.

#### **STEP TWO**

Log in. You will need to complete the one-time registration process the first time you log in.

To register, fill out the registration form. Click on the confirmation link sent to the email you registered with within 24 hours. You will need to re-register if you don't click on the link within 24 hours.

The link will take you to the member login page. This completes your registration.

#### STEP THREE

Get to know your dashboard to:

- View recent claims
- Renew and refill prescriptions
- Access on-demand medication videos, and more!

## IF YOU SELECT HOME DELIVERY UNDER TOOLS & RESOURCES:

Home delivery through Magellan Rx Pharmacy may work well for you if you take drugs for long-term conditions. These conditions include arthritis, asthma, diabetes, high blood pressure and high cholesterol.

| 🖂 Message Center 👘 🗰      | laims History 🛛 🛞 Me  | mber info 🗸 🛛 🗂        | Tools & Resources 🔿  |               |                                                        |                     | MR:Empower                          |
|---------------------------|-----------------------|------------------------|----------------------|---------------|--------------------------------------------------------|---------------------|-------------------------------------|
|                           |                       |                        | Find a Pharmacy      |               |                                                        |                     | MRxEmpower<br>is a tool to help you |
|                           | ц; т                  |                        |                      | Home Delivery |                                                        | pharmacies near you |                                     |
|                           |                       | Specialty Pharmacy     |                      |               |                                                        |                     |                                     |
|                           | C View                |                        |                      |               | Formulary and Clinical Documents Forms and Information |                     |                                     |
|                           |                       |                        |                      |               |                                                        |                     |                                     |
|                           | Home                  | e Delivery             | Glossary FMaCy       |               |                                                        |                     |                                     |
|                           |                       |                        | Links                |               |                                                        |                     |                                     |
|                           |                       |                        | Helper Utilities     |               |                                                        |                     | CLICK TO PROCEED NO                 |
| Amlodipine Tab 10mg       | • Quantity: 90 • Days | supply: 90 + Rx #: 200 | Medication Disposal  |               |                                                        |                     | Select to Re                        |
| Instructions for Use: TAK | E 1 TABLET BY MOUTH   | EVERY DAY              | Free Virtual Therapy |               |                                                        |                     |                                     |
|                           |                       |                        | 1                    | Deer          | ious cost                                              | Prescriber: T       | EST, ATTENDING .                    |
| Remaining refills         | Expires               | Next fill              | Last filled          | FIC:          |                                                        |                     |                                     |

1. Click on Tools & Resources to make your selection. Select Home Delivery to fill your prescription.

| Magellan Rx                                                                                                    |                                                                                                    | A A A Language Contact Us Logout                                                                |  |  |
|----------------------------------------------------------------------------------------------------|----------------------------------------------------------------------------------------------------|-------------------------------------------------------------------------------------------------|--|--|
| 🗠 Message Center 🛛 🛞 Member Info 🗸 👘 Tools &                                                                                          | Resources V                                                                                                    |                                                                                                 |  |  |
| Home De                                                                                                    | livery by Magellan                                                                                                    | Rx Pharmacy                                                                                     |  |  |
| CO BACK TO PRESCRIPTIONS                                                                                                    |                                                                                                    |                                                                                                 |  |  |
| This order requires expedited shipping at r<br>refrigeration and must be shipped to a phy<br>after we have processed your request and | no additional cost. This order contair<br>rsical address. A Pharmacy Services r<br>your order is ready to be shinned. | is one or more prescriptions that require<br>epresentative will contact you to confirm delivery |  |  |
| Where would you like your ship                                                                                                    | ment sent?                                                                                                    |                                                                                                 |  |  |
| Choose from a previously used shipping add                                                                                            | ress or add a new shipping address.                                                                                   |                                                                                                 |  |  |
|                                                                                                    | O 1234 MAIN ST                                                                                                    | 0                                                                                               |  |  |
| + ADD NEW SHIPPING ADDRESS                                                                                                    | edit delete                                                                                                    | edit delete 🕜                                                                                   |  |  |
|                                                                                                    |                                                                                                    |                                                                                                 |  |  |
|                                                                                                    |                                                                                                    |                                                                                                 |  |  |

3. Enter your preferred shipping address and click continue.

| Message Center ()                                                                                        | Member Info V 👘 Tools & Resources V                                                                                                    |                                                           |                      |
|----------------------------------------------------------------------------------------------------|----------------------------------------------------------------------------------------------------|-----------------------------------------------------------|----------------------|
|                                                                                                    | Home Delivery by Magel                                                                                                    | llan Rx Pharmacy                                          |                      |
|                                                                                                    | Your order is ready for<br>Please review and if there are no cha                                                                                                    | processing.<br>inges, click Submit Order.                 |                      |
|                                                                                                    | Payment Method<br>EDIT<br>TEST TEST<br>MASTER CARD<br>MASTER CARD<br>Authorized Spending Limit: 100.00                                                                                   | Ship To<br>EDIT<br>1234 MAIN ST<br>ANYTOWN, USA           |                      |
| Your Refills                                                                                             |                                                                                                    |                                                           | Estimated Cost       |
| Lantus Vial Inj 100/Ml<br>Instructions for Use: INJ                                                      | Quantity: 3 + Days supply: 84 + Rx #: ECT 21 UNITS SUBCUTANEOUSLY EVERY MORNING                                                                                                    |                                                           | \$115.00             |
| This order requires expedited s<br>efrigeration and must be shipp<br>followry after we have non-reserved | hipping at no additional cost. This order contains one or more<br>sed to a physical address. A Pharmacy Services representative<br>of your request and your order is ready to be shimsed | prescriptions that require<br>will contact you to confirm | Total Cost: \$115.00 |
| ,                                                                                                    |                                                                                                    |                                                           | SUBMIT ORDER CANCEL  |

5. Review your order details and click submit.

| Magellan R                                                                  | <b>Х</b><br>«т                                                         |                                                                                                  |                                                                              | **                                    | A Language Context Us Logout                                                                                                    |  |  |
|-----------------------------------------------------------------------------|------------------------------------------------------------------------|--------------------------------------------------------------------------------------------------|------------------------------------------------------------------------------|---------------------------------------|----------------------------------------------------------------------------------------------------|--|--|
| 🗹 Message Center 🛛 🔘                                                        | Member Info 🗸 👘                                                        | Tools & Resources $\lor$                                                                         |                                                                              |                                       |                                                                                                    |  |  |
| Home Delivery by Magellan Rx Pharmacy<br>processor waters for will not      |                                                                        |                                                                                                  |                                                                              |                                       |                                                                                                    |  |  |
|                                                                             | Home                                                                   | e Delivery by<br>prescription                                                                    | Magellan Rx<br>s evelable for refil now                                      | Pharmacy                              | CLICK TO PROCEED NOW                                                                                                    |  |  |
| Lantus Vial Inj 100/M                                                       | • Quantity:3 • Days                                                    | Prescriptor                                                                                      | Magellan Rx<br>s available for refil now                                     | Pharmacy                              | CLICK TO PROCEED NOW                                                                                                    |  |  |
| Lantus Vial Inj 100/Hl<br>Instructions for Usec IN                          | Quantity: 3 + Days                                                     | e Delivery by<br>prescriptor                                                                     | Magellan Rx<br>s evelable for refit now                                      | Pharmacy                              | CLICK TO PROCEED HOW                                                                                                    |  |  |
| Lantus Vial Inj 100/MI<br>Instructions for Use: IN<br>Remaining refils<br>1 | Ouentity: 3 • Days     ECT 21 UNITS SUBCUT     Explores     04/29/2021 | e Delivery by<br>prescriptor<br>week:ts: • th:#<br>ANEOUSLY EVERY MOI<br>Next fill<br>06/22/2020 | Magellan Rx<br>s walable for refit now<br>RNING<br>Last filled<br>05/04/2020 | Pharmacy<br>Previous cost<br>\$115.00 | CLOCK TO PROCEED HOW<br>CLOCK TO PROCEED HOW<br>Select to Arrit<br>President<br>Data House Arriton<br>Entroperation activities Jubitation Tho<br>Controlled Jubitation Tho |  |  |

2. Choose the **Select to Refill** box next to each medicine you would like to refill and choose the Click to Proceed Now button.

| Col message cente | r ③ Member Info 🗸 [) Tool                                               | s & Resources 🗸                                                                                                    |                                                        |
|-------------------|-------------------------------------------------------------------------|----------------------------------------------------------------------------------------------------|--------------------------------------------------------|
|                   | Home [                                                                  | Delivery by Magellan Rx<br>Biling information                                                                                                    | Pharmacy                                               |
| CO BACK TO SHIPP  | ING ADDRESS                                                             |                                                                                                    |                                                        |
| H                 | low would you like to pay fo<br>hoose from a previously used credit can | r your prescriptions?<br>d or add a new card.                                                                                                    |                                                        |
|                   | + ADD NEW CARD                                                          | TEST TEST     MASTER CARD     TEST     MASTER CARD     TEST     CARD     Control     Control     Contro     Control     Control     Control     Control     Control     C | O<br>ALLSTER CARD ************************************ |
|                   |                                                                         | edit delete                                                                                                    | edit oelete                                            |

4. Enter your billing information and click continue.

| Magella                            |                                  |                                                                                                    |                                                    | ,                                   | A A A       | Language          | Contact Us | Logout |
|------------------------------------|----------------------------------|----------------------------------------------------------------------------------------------------|----------------------------------------------------|-------------------------------------|-------------|-------------------|------------|--------|
| 🕮 Claims History                   | y 🛞 Member Info 🗸                | 🖞 Tools & Resources 🗸                                                                                          |                                                    |                                     |             | Q Pri             | ce a Drug  |        |
| You are currently vie              | ewing information for :          |                                                                                                    |                                                    |                                     |             |                   |            |        |
|                                    | Home [                           | Delivery by M                                                                                                  | lagellan R                                         | k Pharmacy                          | ,           |                   |            |        |
|                                    |                                  | -                                                                                                    |                                                    |                                     |             |                   |            |        |
|                                    | Falart Drugs                     |                                                                                                    |                                                    |                                     |             | -0                |            |        |
|                                    |                                  | NUMBER OF THE OWNER OF THE OWNER OF THE OWNER OF THE OWNER OF THE OWNER OF THE OWNER OF THE OWNER OF THE OWNER | LAULIEVA                                           | Submit                              |             |                   |            |        |
|                                    | select brugs                     | srapping                                                                                                    | Billing                                            | Submit                              |             |                   |            |        |
| Success!<br>Your order has been si | ubmitted. Your confirmation numb | shipping<br>ber is 0000007628. You may wish b                                                                  | Billing<br>o make a note of this in ca             | Submit se you need to contact us ab | out your    | Confirr<br>order. |            |        |
| Success!<br>Your order has been si | ubmitted. Your confirmation numb | Shipping                                                                                                    | Billing<br>o make a note o <sup>f</sup> this in ca | Submit                              | out your    | Confirr<br>order. |            |        |
| Success!<br>Your order has been si | ubmitted. Your confirmation numb | Shipping                                                                                                    | Billing<br>o make a note o <sup>e</sup> this in ca | Submit                              | iout your i | Confirr<br>order. |            |        |
| Success!<br>Your order has been si | ubmitted. Your confirmation numb | Singpoing                                                                                                    | Billing                                            | Submit                              | iout your i | Confirr           |            |        |
| Success!<br>Your order has been a  | Select Or Ups                    | Stripping                                                                                                    | uning                                              | Submit                              | iout your - | Confir            |            |        |
| Success!<br>Your order has been si | Jenet, Drugs                     | singpoints)                                                                                                    | uning                                              | Submit                              | iout your   | Confir            |            |        |

Success! Your order has been submitted. Please make a note of your confirmation number.

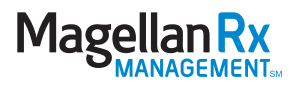

### IF YOU SELECT SPECIALTY PHARMACY UNDER TOOLS & RESOURCES:

You will need to register under the Specialty Pharmacy section if you receive a specialty drug through Magellan Rx Pharmacy. This will help you get the medicine you need, and the personalized support and care to help manage your condition.

| MANAGEMEN                 | T <sub>av</sub>       |                                       |                          |              | A/           | A Lang        | uage Contact Us Log                                                |  |
|---------------------------|-----------------------|---------------------------------------|--------------------------|--------------|--------------|---------------|--------------------------------------------------------------------|--|
| 🖂 Message Center 🛛 🗰 C    | laims History 👘 🛞 M   | ember info 🗸 🛛 🖞                      | ) Tools & Resources 🔿    |              |              |               | MREmpower                                                          |  |
|                           |                       |                                       | Find a Pharmacy          |              |              |               | MRxEmpower<br>is a tool to help you<br>find the best down price at |  |
| U: T                      |                       |                                       | Home Delivery            |              |              |               | pharmacies near you                                                |  |
|                           |                       | пі, і                                 | Speciality Pharmacy      |              |              |               |                                                                    |  |
|                           |                       | E View                                | Formulary and Clinical D | ocuments     |              |               |                                                                    |  |
|                           |                       |                                       | Forms and Information    |              |              |               |                                                                    |  |
|                           | Home                  | e Delivery                            | Glossary                 |              | rmacy        |               |                                                                    |  |
|                           |                       |                                       | Links                    |              |              |               |                                                                    |  |
|                           |                       |                                       | Helper Utilities         |              |              |               |                                                                    |  |
| Amlodipine Tab 10mg       | • Quantity: 90 • Days | supply: 90 + Rx #: 200                | Medication Disposal      |              |              |               | Select to Re                                                       |  |
| Instructions for Use: TAK | E 1 TABLET BY MOUTI   | HEVERY DAY                            | Free Virtual Therapy     |              |              |               |                                                                    |  |
| Remaining refills         | Expires               | Next fill                             | Last filled              | Pre          | vious cost   | Prescriber: 1 | EST, ATTENDING .                                                   |  |
|                           |                       | Next fill Last filled Previous cost D |                          | used whitten | 1 03/14/2020 |               |                                                                    |  |

1. Click on Tools & Resources to make your selection. Select Specialty Pharmacy to fill your specialty medication prescription.

| Active time Pendeng                                                                                                    |                                                                                                    |                                                           |  |
|----------------------------------------------------------------------------------------------------|----------------------------------------------------------------------------------------------------|-----------------------------------------------------------|--|
| Your account access request for the Magellanks Home road order pharmacy has been solved account account account account account or a the phase number | Red. Your account will require activation by our shall<br>listed on your delivery ticket or click here | Thefore you can access the site. Please allow 24 hours fo |  |
|                                                                                                    |                                                                                                    |                                                           |  |
|                                                                                                    |                                                                                                    |                                                           |  |
|                                                                                                    |                                                                                                    |                                                           |  |
|                                                                                                    |                                                                                                    |                                                           |  |
|                                                                                                    |                                                                                                    |                                                           |  |
|                                                                                                    |                                                                                                    |                                                           |  |
|                                                                                                    |                                                                                                    |                                                           |  |
|                                                                                                    |                                                                                                    |                                                           |  |
|                                                                                                    |                                                                                                    |                                                           |  |
|                                                                                                    |                                                                                                    |                                                           |  |
|                                                                                                    |                                                                                                    |                                                           |  |

3. There is a manual activation period of 24 hours. You will receive an email once your activation is complete.

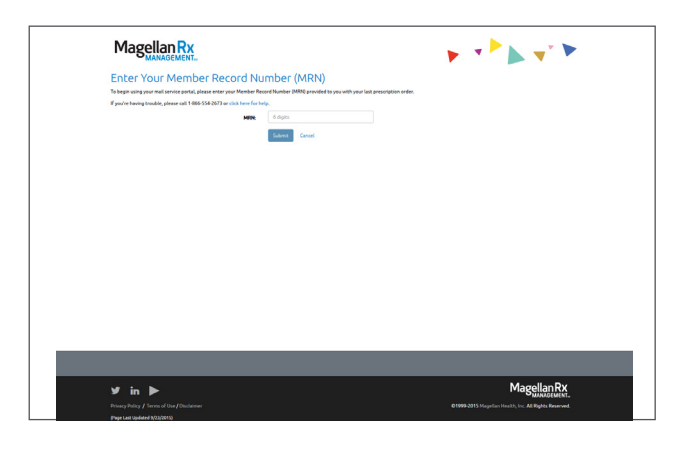

2. If you are a first-time user, enter your Member Record Number (MRN) and click submit. To obtain your MRN, please call 866.554.2673.

|                                      | Privacy Security Contact Us Log Off                                                                                                    |               |
|--------------------------------------|----------------------------------------------------------------------------------------------------|---------------|
|                                      | Magellan Rx Pharmacy<br>Patient Portal<br>Pease note: an MRV number is needed to register on the portal. Call 1-888-554-2673 for more information. |               |
| ► Welcome                            | Welcome: Home                                                                                                    |               |
| Home<br>Reorder Rx's / Supplies      | Welcome to your Web Portal.                                                                                                    |               |
| My Pending Orders<br>Change Password | To review the information we have about you in our files, click on the menu options to the left.                                                   |               |
| ► My Info                            |                                                                                                    |               |
| <ul> <li>My Deliveries</li> </ul>    |                                                                                                    |               |
| My Account                           |                                                                                                    |               |
| My Messages                          |                                                                                                    |               |
|                                      |                                                                                                    |               |
| v3.4.8                               |                                                                                                    | Powered by CF |
|                                      |                                                                                                    |               |
|                                      |                                                                                                    |               |
|                                      |                                                                                                    |               |
|                                      |                                                                                                    |               |
|                                      |                                                                                                    |               |
|                                      |                                                                                                    |               |
|                                      |                                                                                                    |               |

4. Once the activation is complete, visit www.magellanrx.com and follow steps 1-3 to access your secure member information.

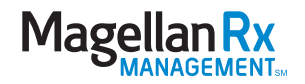

### ADDITIONAL RESOURCES:

|                                                                                                    | 10                                                                                        | Industry Reported Field                                                                                                    |                                                                              |                                      |            |                                                          |
|----------------------------------------------------------------------------------------------------|-------------------------------------------------------------------------------------------|----------------------------------------------------------------------------------------------------|------------------------------------------------------------------------------|--------------------------------------|------------|----------------------------------------------------------|
|                                                                                                    |                                                                                           | invitates megal earrest                                                                                                    |                                                                              |                                      |            |                                                          |
|                                                                                                    | Pharmacy Name :                                                                           | Pharmacy Name                                                                                                    |                                                                              |                                      |            |                                                          |
|                                                                                                    | Address :                                                                                 | Address                                                                                                    |                                                                              |                                      |            |                                                          |
|                                                                                                    | City:                                                                                     | City                                                                                                    |                                                                              |                                      |            |                                                          |
|                                                                                                    | State :                                                                                   | Select                                                                                                    |                                                                              |                                      |            |                                                          |
|                                                                                                    | Zip Code : 🗠                                                                              | 23060                                                                                                    |                                                                              |                                      |            |                                                          |
|                                                                                                    | Distance :                                                                                | 5                                                                                                    |                                                                              |                                      |            |                                                          |
| lenotes Preferred Pharmacy<br>Pharmacy Name                                                               | *                                                                                         | Address                                                                                                    | Phone                                                                        | Distance +                           | Other Info | Default Pharmacy                                         |
|                                                                                                    |                                                                                           |                                                                                                    |                                                                              |                                      |            |                                                          |
| MARTINS PHARMACY                                                                                          | 10250<br>GLEN                                                                             | D STAPLES MILL ROAD<br>ALLEN, VA 23060 Map                                                                                                    | 804-755-6207                                                                 | 0.46                                 |            | My Pharmacy                                              |
| MARTINS PHARMACY<br>RITE AID PHARMACY 11245                                                               | 10250<br>GLEN<br>9501<br>RICH                                                             | STAPLES MILL ROAD<br>ALLEN, VA 23060 Map<br>STAPLES MILL ROAD<br>MOND, VA 23228 Map                                                                                                | 804-755-6207<br>804-501-2275                                                 | 0.45                                 |            | My Pharmacy<br>Set Default                               |
| MARTINS PHARMACY<br>RITE ALD PHARMACY 11245<br>CVS PHARMACY                                               | 10250<br>GLEN<br>9501<br>RICH<br>910<br>RICH                                              | 0 STAPLES MILL ROAD<br>ALLEN, VA 23060 Map<br>STAPLES MILL ROAD<br>MOND, VA 23228 Map<br>ST STAPLES MILL RD<br>MOND, VA 23228 Map                                                  | 804-755-6207<br>804-501-2275<br>804-672-6613                                 | 0.46                                 |            | My Pharmacy<br>Set Default<br>Set Default                |
| MARTINS PHARMACY<br>RITE AID PHARMACY 11245<br>CVS PHARMACY<br>WAL-MART PHARMACY 10-1523                  | 10250<br>GLEN<br>9501<br>910<br>910<br>8104<br>8104<br>11400 V<br>GLEN                    | 0 STAPLES MILL ROAD<br>ALLEN, VA 23060 Map<br>STAPLES MILL ROAD<br>STSTAPLES MILL ROAD<br>ST STAPLES MILL RD<br>MOND, VA 23228 Map<br>VEST ROAD STREET RD<br>IALLEN, VA 23060 Map  | 804-755-6207<br>804-501-2275<br>804-672-6613<br>804-360-9782                 | 0.46<br>1.44<br>1.70<br>1.89         |            | Set Default                                              |
| MARTINS PHARMACY<br>RITE AD PHARMACY 11245<br>CVS PHARMACY<br>WALMART PHARMACY 10-1523<br>TARGET PHARMACY | 1025<br>GLEN<br>9501<br>8004<br>910<br>8104<br>000<br>000<br>81040<br>900<br>81040<br>900 | 0 STAPLES MILL ROAD<br>IALLEN, VA 23060 Map<br>STAPLES MILL ROAD<br>MOND, VA 23228 Map<br>VEST BROAD STREET RD<br>VEST BROAD STREET RD<br>D1 STAPLES MILL RD<br>MOND, VA 23228 Map | 804-755-6207<br>804-501-2275<br>804-672-6613<br>804-672-5150<br>804-672-5350 | 0.45<br>1.44<br>1.70<br>1.80<br>1.88 |            | My Pharmacy<br>Set Definit<br>Set Definit<br>Set Definit |

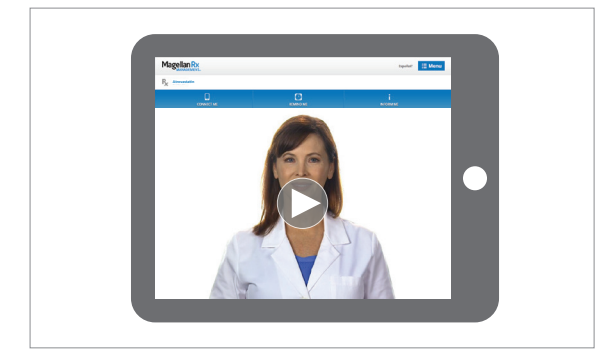

|                                                                                                    | Magellan          | Rx              |                      |                             | AAA Lm       | OMON Contaction Lagent                                                                                         |
|----------------------------------------------------------------------------------------------------|-------------------|-----------------|----------------------|-----------------------------|--------------|----------------------------------------------------------------------------------------------------|
|                                                                                                    | Cd Message Center | Calms History   | G Herber Infe 🗸      | () Tools & Resources V      |              | 🕼 Price a Drug                                                                                                 |
|                                                                                                    |                   |                 | Orig Name<br>NEXUD-1 | Price a Drug                |              |                                                                                                    |
| NEXUM                                                                                                    |                   |                 |                      |                             |              |                                                                                                    |
| Select Promoved Desage-CAPDULE DR 33 MS Select Promoved Scopy-SeCAPSULE DR 16 Select Promoces for proces | 7 28 days         |                 | You can s            | elect up to 5 pharmacies fo | er priking   |                                                                                                    |
|                                                                                                    |                   | 🔶 the My Locate | e Or storyte         | Enter proc hout un          | It miles   v |                                                                                                    |
| Bethy In Nation's Planmacy $\bigtriangledown$                                                            |                   |                 |                      | Пиг                         | Sandite      | and and a second and a second a second a second a second a second a second a second a second a second a second |
|                                                                                                    |                   |                 |                      |                             |              |                                                                                                    |

## Login today at magellanrx.com.

If you have any questions about your prescription benefits, please call us at 1.800.424.0472.

# Smart Pharmacy Locator

- Locate pharmacies in your area
- Set default pharmacy

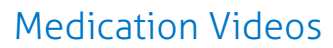

We offer more than 500 medication videos through our member portal. These videos provide:

- Traditional and specialty medication details
- Disease education
- Side effect awareness

# Price a Drug

- Auto-complete feature assists in searching for a drug
- Ability to select from previously filled drug and see dosage and strength options based on the drug selected
- Comparative drug pricing for up to three retail pharmacies
- Drug pricing messages in clear, understandable language

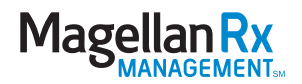